# Billing Management Checklist

## Are you ready to send out your contributions?

## 🗆 Billing Run

Does your Billing Run have the instalment options you'd like to offer? Is each Billing Schedule assigned to the correct run?

### Billing Schedules

Does each Billing Schedule have the correct payment items at the right costs? Does each Billing Schedule have the correct students enrolled? Have you utilised Subject Schedules?

#### ] Items

Have your items/item templates been assigned to the correct GL Code? Have you set your item template dates correctly? eg. if the item is used only in 2022 - use 2022 dates, or if you'd like to use the template next year, leave the dates blank.

## □ Test Student/Parent

Post one Billing Schedule, with one enrolment that you can test with - Impersonate the parent and confirm you're happy with the setup/display. Then, add your other enrolments and post other schedules as needed.

## □ Publish to Community

Post your Billing Schedules

Send out an email/Newsfeed/Bulk SMS to alert parents that they're able to access their contributions.

Contact our training team to double check your setup with a free online training session.

training@compass.education

#### Handy Tips & Tricks

✓ Utilise the GL Code Report & Billing Items Report to simply distinguish your incoming funds.

✓ As Billing shows in Action Centre alongside Events, each time a parent accesses an Event, they'll be able to see their School Fees.

✓ Use your CompassPay reports to narrow further into each transaction and transfer.

✓ You're able to set up manual fee instalments via the Payment Plans module on a parent-by-parent basis - for specific requirements.

 Encourage parents to access their 'My Payments' page to view their history.

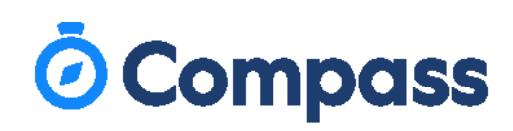